THE UNIVERSITY OF RHODE ISLAND

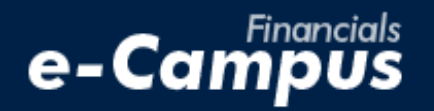

# Deleting a "Pending" TA in PeopleSoft on e-Campus Financials

URI Office of the Controller March 2021

# **Table of Contents**

| 1. Deleting a "Pending" TA in PeopleSoft F | Financials1     |
|--------------------------------------------|-----------------|
| a. Navigating within PeopleSoft            | Expense Module1 |
| b. Selecting and deleting a TA             |                 |

# 1. Deleting a "Pending" Travel Authorization

### a. Navigating within PeopleSoft

**1.** From the main menu, go to: *Employee Self-Service*  $\rightarrow$  *Travel and Expenses*  $\rightarrow$  *Travel Authorizations*  $\rightarrow$  *Delete* 

| THE                        | сіт  | v a <sup>F</sup>         | inancials         | J               |    | Jearch                 | Home     | Work | ist    | MultiChann | el Console    | Add to Favorites               |
|----------------------------|------|--------------------------|-------------------|-----------------|----|------------------------|----------|------|--------|------------|---------------|--------------------------------|
| of Rhode Island e-Campus   |      |                          |                   |                 |    |                        |          |      |        |            |               |                                |
| Favorites                  | Main | Menu                     |                   |                 |    |                        |          |      |        |            |               |                                |
|                            | Sea  | rch Menu:                |                   |                 |    |                        |          |      |        |            | Personalize ( | Content LL avout               |
|                            |      |                          | (>)               |                 |    |                        |          |      |        |            |               | <u>zontent</u>   <u>cuyout</u> |
| Menu                       |      |                          | \$                | Reports         |    |                        |          |      |        |            |               | 1                              |
| Search:                    |      | Data Expansion Tools     | •                 | ort             |    | Folder                 |          |      |        |            |               |                                |
|                            |      | URI Menu                 | • • • •           | JIL             |    | Polder                 |          |      |        |            |               |                                |
| My Favori                  |      | URI Vendor Registration  | •                 | SUMM 20         | 22 | 4001.XLS Summary       | y        |      |        |            |               |                                |
| Data Expansion             |      | URI OPC Vendor Informati | on 🕨              |                 |    | 2022                   |          |      |        |            |               |                                |
| ▷ URI Vende                |      | Employee Self-Service    |                   |                 |    | 21                     |          |      |        |            |               |                                |
| DURI OPC                   |      | Customers                | 🛅 Travel and Expe | enses           |    |                        |          |      |        |            |               |                                |
| D Employee<br>D Customer:  |      | Partners                 | 🛅 Employee T&E 🤇  | Center          |    | Expense Reports        |          |      |        |            |               |                                |
| Partners                   |      | Products                 | Travel and Expe   | ense Centei     |    | Time Reports           |          |      |        |            |               |                                |
| Products<br>Catalog M      |      | Catalog Management       | •                 |                 |    | Travel Authorizatio    | ns       |      | /> 4   | J:C .      |               |                                |
| ▷ Customer                 |      | Customer Contracts       |                   | <u>AILS_202</u> |    | Cash Advances          |          |      | ale/Mo | xuiry      |               |                                |
| Order Mar<br>Drising Os    |      | Order Management         |                   |                 |    | User Preferences       |          | Prir | IC     |            |               |                                |
| D Pricing CC<br>D Customer |      | Pricing Configuration    |                   |                 |    | Travel Services        |          | Vie  | W      | 1          |               | _                              |
| ▷ Items                    |      | Customer Peturns         |                   |                 |    | My Bank Informati      | on       | Del  | ete    |            |               |                                |
| Cost Acco<br>Suppliers     |      | Items                    |                   | AP038           |    | My Wallet              |          | Car  | Icel   |            |               |                                |
| ▷ Procurem                 |      | Cost Accounting          |                   |                 |    | My Wallet Restore      |          |      |        |            |               |                                |
| Purchasin                  |      | Cust Accounting          |                   |                 |    | <b>Review Payments</b> |          |      |        |            |               |                                |
| Inventory Sourcing         |      | Suppliers                |                   | <u>GL046</u>    |    | Review Payroll Pay     | ments    |      |        |            |               |                                |
| ▷ Engineerir               |      | Procurement Contracts    |                   |                 |    | Print Bar Code Rec     | eipt For | m    |        |            |               |                                |
| Manufactul<br>Reduction    |      | Purchasing               | 1                 |                 |    | Review Expense Hi      | istory   |      |        |            |               |                                |
| Quality                    |      | Inventory                | •                 |                 |    | Review/Edit Profile    |          |      |        |            |               |                                |
| Supply Pla                 |      | Sourcing                 | •                 | L               |    | ·                      |          |      |        |            |               |                                |
| Grants<br>D Program M      |      | Engineering              | •                 |                 |    |                        |          |      |        |            |               |                                |

#### NOTE:

- TAs can be only be deleted if they have not yet been submitted an unsubmitted TA has the status "Pending"
- If a TA has been submitted but has not yet been approved, you must withdraw the TA before following the deletion process
- If a TA has been approved, it must be <u>cancelled</u> rather than deleted. Please see the guide "Canceling a TA" on the Travel website.

## b. Selecting and deleting one or more TAs

#### 2. Enter the Employee ID of the traveler and click "Search"

|   | Search Search                                                                                 |  |  |  |  |  |  |  |  |
|---|-----------------------------------------------------------------------------------------------|--|--|--|--|--|--|--|--|
|   | INIVERSITY Financials Home Worklist MultiChannel                                              |  |  |  |  |  |  |  |  |
|   | of Rhode Island e-Campus                                                                      |  |  |  |  |  |  |  |  |
|   | Favorites Main Menu > Travel and Expenses > Travel Authorization > Delete                     |  |  |  |  |  |  |  |  |
|   |                                                                                               |  |  |  |  |  |  |  |  |
|   |                                                                                               |  |  |  |  |  |  |  |  |
|   | Delete Travel Authorization                                                                   |  |  |  |  |  |  |  |  |
|   |                                                                                               |  |  |  |  |  |  |  |  |
|   | Enter any information you have and click Search. Leave fields blank for a list of all values. |  |  |  |  |  |  |  |  |
|   |                                                                                               |  |  |  |  |  |  |  |  |
|   | Find an Existing Value                                                                        |  |  |  |  |  |  |  |  |
|   |                                                                                               |  |  |  |  |  |  |  |  |
|   | - Search Criteria                                                                             |  |  |  |  |  |  |  |  |
|   | v Search Onteria                                                                              |  |  |  |  |  |  |  |  |
|   |                                                                                               |  |  |  |  |  |  |  |  |
| 2 | Empl ID begins with V 100268795                                                               |  |  |  |  |  |  |  |  |
|   | Name begins with V                                                                            |  |  |  |  |  |  |  |  |
|   |                                                                                               |  |  |  |  |  |  |  |  |
|   |                                                                                               |  |  |  |  |  |  |  |  |
|   |                                                                                               |  |  |  |  |  |  |  |  |
|   |                                                                                               |  |  |  |  |  |  |  |  |
| ( | Search Clear Basic Search 🖓 Save Search Criteria                                              |  |  |  |  |  |  |  |  |
|   |                                                                                               |  |  |  |  |  |  |  |  |
|   |                                                                                               |  |  |  |  |  |  |  |  |

**3.** Select the TA(s) to be deleted and click "Delete Selected Travel Authorization(s)"

| UNIVER<br>OF RHODE                                                        | of Rhode Island e-Campus |                  |            |            |        |          |  | MUIUCH |  |  |  |
|---------------------------------------------------------------------------|--------------------------|------------------|------------|------------|--------|----------|--|--------|--|--|--|
| Favorites Main Menu > Travel and Expenses > Travel Authorization > Delete |                          |                  |            |            |        |          |  |        |  |  |  |
| Travel and Expense                                                        |                          |                  |            |            |        |          |  |        |  |  |  |
| Delete a Travel Authorization                                             |                          |                  |            |            |        |          |  |        |  |  |  |
| Grace Wyld                                                                |                          |                  |            |            |        |          |  |        |  |  |  |
| Travel Authorizations                                                     |                          |                  |            |            |        |          |  |        |  |  |  |
| Select                                                                    | Description              | Authorization ID | Date From  | Date To    | Amount | Currency |  |        |  |  |  |
|                                                                           | Delete TA Example        | 0000027580       | 04/28/2022 | 04/29/2022 | 50.00  | USD      |  |        |  |  |  |
|                                                                           | Analyst Conference 2021  | 0000025658       | 09/01/2021 | 09/04/2021 | 300.00 | USD      |  |        |  |  |  |

### 4. Click "Ok" on the Save Confirmation page

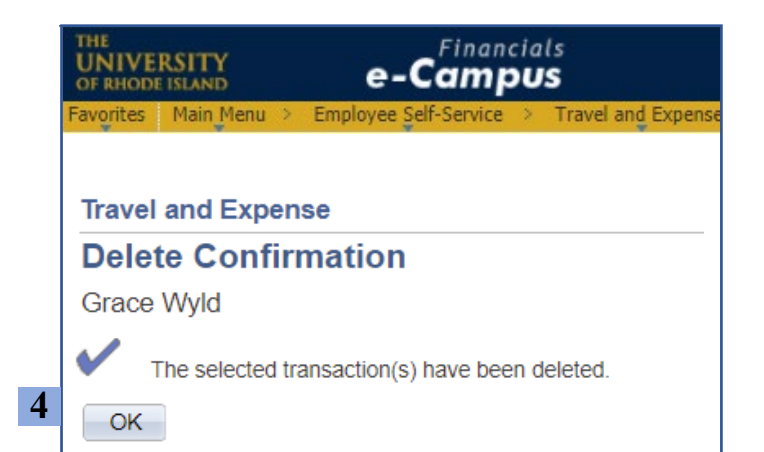

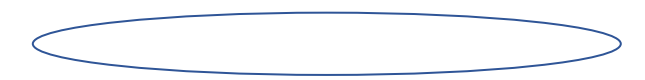

 $\bigcirc$ 

3